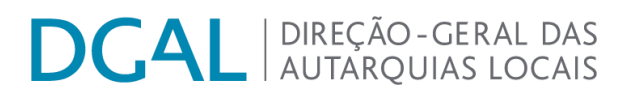

Instruções de preenchimento do formulário "Lei n.º 4-B/2020 – Reporte de despesas destinadas a medidas de combate aos efeitos da COVID-19"

maio / 2020

### DCAL | DIREÇÃO-GERAL DAS AUTARQUIAS LOCAIS

## Índice

| I - Enquadramento                                             | .3 |
|---------------------------------------------------------------|----|
| II - Instruções gerais para acesso e submissão do formulário  | .3 |
| Acesso à área do formulário                                   | .3 |
| Consultar manual/documento de instruções                      | .4 |
| Primeiro acesso ao formulário                                 | .4 |
| Submeter recolha                                              | .5 |
| Mensagens aplicacionais de erro/alertas                       | .5 |
| Acessos seguintes ao formulário                               | .6 |
| III - Instruções específicas para preenchimento do formulário | .7 |

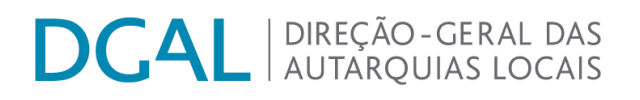

### I - Enquadramento

- 1) Tendo em conta que o Governo e as autarquias locais têm vindo a aprovar e a adotar um conjunto de medidas, em diversas áreas, por forma a combater e a dar resposta aos efeitos provocados pela pandemia da doença COVID-19 e atendendo aos impactos nas finanças públicas, torna-se imprescindível acompanhar a correspondente execução nas contas públicas, permitindo uma transparência e a disponibilização de informação fundamentada às instituições nacionais e internacionais.
- 2) Neste contexto, torna-se necessário prestar informação relativamente às despesas realizadas pelas autarquias relacionadas com a doença COVID-19, nomeadamente as despesas realizadas no domínio da prevenção, contenção, mitigação e tratamento da infeção epidemiológica e reposição da normalidade.

### II - Instruções gerais para acesso e submissão do formulário

### Acesso à área do formulário

- a) Aceder ao endereço do Portal Autárquico (http://www.portalautarquico.dgal.gov.pt/)
- b) Clicar em "Acesso reservado"

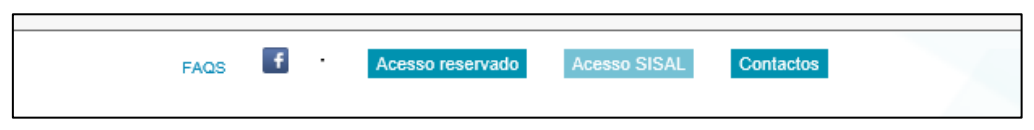

c) Introduzir as credenciais habitualmente utilizadas para acesso às aplicações da DGAL.

| DCAI                              | DIREÇÃO - GERAL DAS<br>  AUTARQUIAS LOCAIS          |
|-----------------------------------|-----------------------------------------------------|
|                                   |                                                     |
| Utilizador:<br>Palavra-<br>chave: | × *<br>*Campos Obrigatórios<br>Entrar               |
|                                   | Clique aqui para se autenticar<br>CARTÃO DE CIDADÃO |

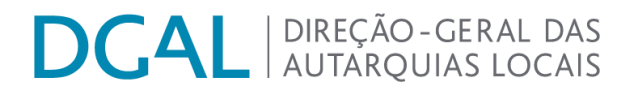

 d) Após entrar, no separador 'Aplicações a que tem acesso', clicar na opção "Recolha Informação – Recolha de informação (DGAL)".

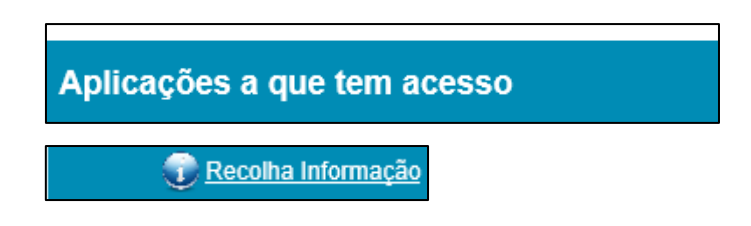

### Consultar manual/documento de instruções

e) Poderá ser feito o *download* do ficheiro com as instruções de apoio ao preenchimento do formulário pelo ícone que se encontra ao lado da descrição da recolha de informação a que respeita e tem o seguinte símbolo:

| Lei n.º 4-B/2020 – Reporte de despesas destinadas a medidas | 2020 | Abril | 2020- | 2020- Elaboração | 2020-05-19 | Ver Formulário |
|-------------------------------------------------------------|------|-------|-------|------------------|------------|----------------|
| de combate aos efeitos da COVID-19                          |      |       | 05-01 | 05-31            | 21:52:00   |                |

### Primeiro acesso ao formulário

 f) Para aceder ao formulário a preencher, será necessário clicar no botão 'Formulário', conforme indicado na imagem infra.

| A reportar / Por iniciar                                                                       |      |         |                |                                    |                            |            |
|------------------------------------------------------------------------------------------------|------|---------|----------------|------------------------------------|----------------------------|------------|
| Grupo                                                                                          | Ano  | Período | Data<br>Início | Data Fim                           | Estado Data                |            |
| Lei n.º 4-B/2020 – Reporte de despesas destinadas a medidas de combate aos efeitos da COVID-19 | 2020 | Maio    | 2020-05-<br>01 | 2020-05-3 <sup>-</sup><br>00:00:00 | 1 2020-05-18<br>0 15:17:10 | Formulário |

 g) O formulário é disponibilizado, devendo os campos ser preenchidos de acordo com as instruções específicas que constam no ponto III do presente manual.

### DCAL | DIREÇÃO-GERAL DAS | AUTARQUIAS LOCAIS

# Lei n.º 4-B/2020 – Reporte de despesas destinadas a medidas de combate aos efeitos da COVID-19

| Valor | Métrica |
|-------|---------|
|       |         |
| •     |         |
| 0     |         |
| •     |         |
| 0     |         |
| 0     |         |
| •     |         |
| •     |         |
| 0     |         |
|       |         |
| •     |         |
|       | Valor   |

### Submeter recolha

Valler

 h) No final do formulário, é disponibilizada ao utilizador a opção "Guardar", que permite o acesso aos dados inseridos em momento posterior. Salienta-se, no entanto, que o envio de dados para a DGAL apenas se efetiva por meio da opção "Submeter".

| Outras despesas de capital                           |   |   |  |
|------------------------------------------------------|---|---|--|
| Outras despesas de capital - Obrigações              |   | 0 |  |
| Outras despesas de capital - Despesas pagas líquidas |   | 0 |  |
| Guardar Submeter                                     | ) |   |  |

Mensagens aplicacionais de erro/alertas

 i) Todos os campos com a imagem <sup>O</sup> são de preenchimento obrigatório. Caso não existam valores a registar em uma ou mais rubricas, deverá ser inserido o valor '0.00' nas mesmas.

Operação Cancelada! Existem items por preencher.

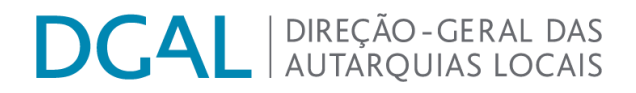

j) **O separador decimal é o ponto** e não a vírgula.

#### Despesas com o pessoal

Total de despesas com o pessoal - Obrigações

- 2300,50 Obrigatório Decimal
- k) Quando o formulário é submetido, não surge uma mensagem de 'envio com sucesso'. No entanto, deixa de ser passível de ser submetido novamente. Clicando em 'Voltar', poderá ser confirmado que o formulário se encontra no **estado 'Recebido'**.

Lei n.º 4-B/2020 – Reporte de despesas destinadas a medidas de combate aos efeitos da COVID-19

| Voltar                                       |         |         |  |
|----------------------------------------------|---------|---------|--|
| Item de informação                           | Valor   | Métrica |  |
| Despesas com o pessoal                       |         |         |  |
| Total de despesas com o pessoal - Obrigações | 2300.50 |         |  |

### Acessos seguintes ao formulário

 Nos seguintes acessos, a recolha poderá ser acedida através do separador "Reportada/ Em Curso", clicando no botão "Ver formulário". O estado 'Recebido' indica que o ficheiro foi corretamente submetido.

| Reportada / Em curso                                                                             |            |                |                         |             |                |
|--------------------------------------------------------------------------------------------------|------------|----------------|-------------------------|-------------|----------------|
| Ano Grupo                                                                                        | Estado     | -              | •                       | Procurar    | Limpar         |
| Grupo And                                                                                        | Período    | Data<br>Início | Data<br>Fim             | Estado Data |                |
| Lei n.º 4-B/2020 – Reporte de despesas destinadas a medidas de combate aos efeitos da COVID-19 🦷 | 2020 Abril | 2020-<br>05-01 | 2020- Recebido<br>05 31 | 2020-05-20  | Ver Formulário |

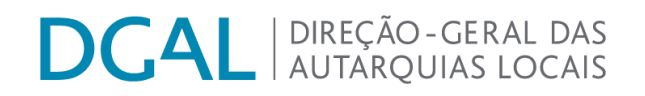

#### III - Instruções específicas para preenchimento do formulário

- No presente formulário deverão ser inseridos exclusivamente os valores de despesas destinadas <u>diretamente</u> à promoção de apoios sociais aos munícipes afetados pelo surto da COVID-19, à aquisição de bens e serviços relativos à proteção da saúde pública, bem como a outras medidas de combate aos efeitos da pandemia da COVID-19. Os valores mensais relativos à despesa total continuam a ser reportados no SISAL, através da peça de relato 'Demonstração Orçamental da Despesa - DODES'.
- Para cada rubrica deverão ser reportados os montantes relativos a 'Obrigações' e a 'Despesas Pagas Líquidas'.
- 3) No caso de rubricas que são totalizadoras de outras, o seu valor deverá ser preenchido manualmente.

| Voltar                                                      |               |
|-------------------------------------------------------------|---------------|
| Item de informação                                          | Valor Métrica |
| Despesas com o pessoal                                      | $\frown$      |
| Total de despesas com o pessoal - Obrigações                | ( • ) -       |
| Total de despesas com o pessoal - Despesas pagas líquidas   |               |
| Remunerações certas e permanentes - Obrigações              | •             |
| Remunerações certas e permanentes - Despesas pagas líquidas | • -           |
| Abonos variáveis ou eventuais - Obrigações                  | •             |
| Abonos variáveis ou eventuais - Despesas pagas líquidas     | •             |
| Segurança social - Obrigações                               | • -           |
| Segurança social - Despesas pagas líquidas                  | •             |

Lei n.º 4-B/2020 – Reporte de despesas destinadas a medidas de combate aos efeitos da COVID-19

 Caso seja necessário corrigir os dados já submetidos, deverão ser contactados os serviços da DGAL.

Os esclarecimentos sobre o acesso e forma de preenchimento do formulário serão prestados unicamente através do endereço <u>apoio@dgal.gov.pt</u>, indicando-se no assunto "Lei n.º 4-B/2020 - Reporte de despesas destinadas a medidas de combate aos efeitos da COVID-19 | Nome da entidade".